## Инструкция по установке ADEM-VX

(общие рекомендации по установке ADEM на компьютерах под управлением OC MS Windows v10)

Для корректной работы ADEM-VX, инсталляцию необходимо выполнить согласно следующим рекомендациям:

- \* Установить .NET Framework 3.0 (полный), .NET Framework 3.5, .NET Framework 4.0 (указанные пакеты уже находятся в составе файла инсталляции и в случае необходимости их установка будет произведена автоматически, что может занять некоторое время. Если компоненты уже установлены на рабочем месте, этот этап процесса установки будет проигнорирован)
- 2. \* Установку АDEM необходимо выполнять под учетной записью с правами Администратора.
- 3. Запуск установки выполнить командой «Запуск от имени администратора» из контекстного меню по ПКМ.

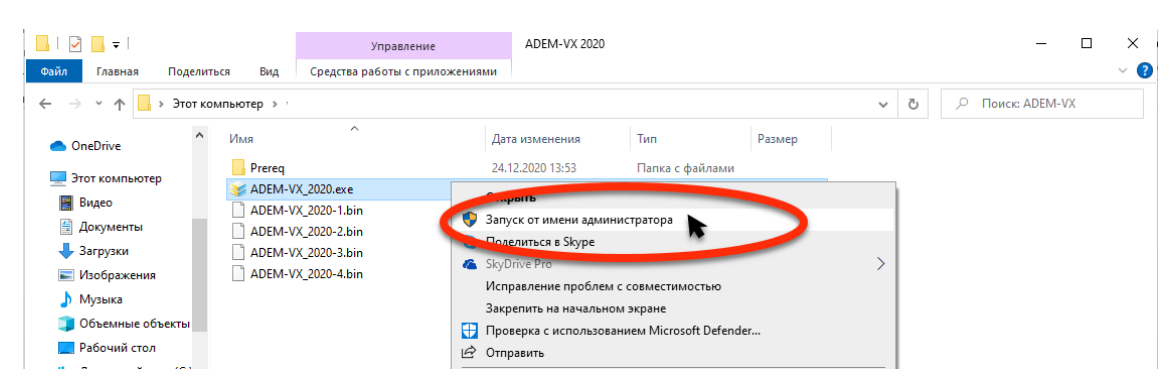

 В появившемся диалоге выбрать язык установки системы ADEM-VX. Для инсталляции и работы системы доступны на выбор следующие языковые пакеты: Русский, Английский, Французский, Немецкий, Польский, Корейский, Турецкий.

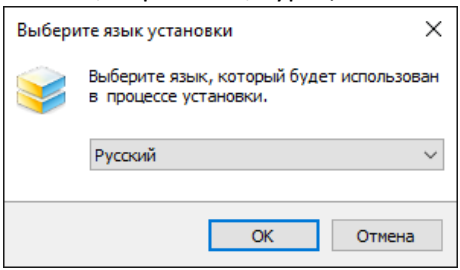

5. Прочитать и подтвердить согласие с предлагаемыми условиями Лицензионного соглашения.

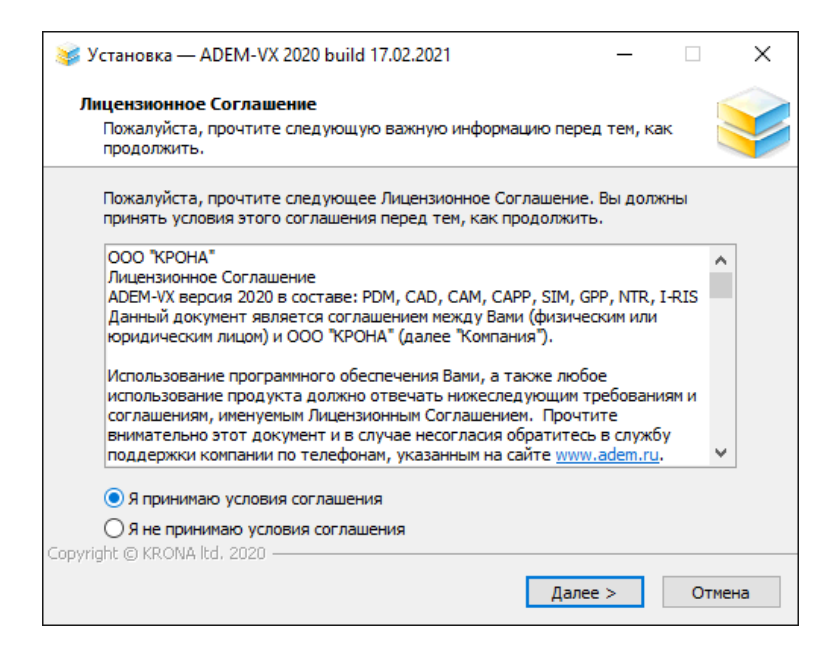

- 6. В зависимости от планируемого к применению способа защиты ПО Программная или НАЅР-ключ, в процессе инсталляции необходимо выбрать соответствующий пункт.
  - Если выбран способ защиты «Программная», после завершения процесса установки, для настройки программного ключа защиты, необходимо воспользоваться Инструкцией по работе с программной защитой - <u>https://adem.ru/support/faq/faq1/</u>
  - Если выбран способ защиты HASP, то после завершения процесса инсталляции системы ADEM, необходимо установить ключ защиты в свободный usb-порт рабочей машины, выполнить запуск системы от имени администратора и в появившемся окне ввести коды зашиты для соответствующих пунктов.

| 😻 Установка — ADEM-VX 202С — —                                                                                                    |   | ×     |
|----------------------------------------------------------------------------------------------------|---|-------|
| <b>Тип защиты</b><br>Выберите тип защиты                                                                                                    |   | ¥     |
| 🔿 Программная                                                                                                    |   |       |
| В режиме программной защиты Вам будет предоставлен 90-дневный<br>пробный период. По окончании этого периода (или ранее) Вы может<br>получить коды программной защиты к ADEM. | 2 |       |
| ● HASP                                                                                                    |   |       |
| Выберите защиту НАЅР-ключом, если Вы располагаете постоянным,<br>временным или серверным ключом НАЅР.                                                                        |   |       |
|                                                                                                    |   |       |
|                                                                                                    |   |       |
| Copyright © KRONA ltd. 2020 —                                                                                                    | 0 | тмена |

- 7. Выбрать папку для установки файлов системы ADEM-VX. По умолчанию создаётся каталог C:\Program Files\Adem Group\ADEM-VX
- 8.

| 😻 Установка — ADEM-VX                                                                       | _   |      | ×   |
|---------------------------------------------------------------------------------------------|-----|------|-----|
| Выбор папки установки<br>В какую папку вы хотите установить ADEM-VX 2020?                   |     |      | Y   |
| Программа установит ADEM-VX в следующую папн                                                | ty. |      |     |
| Нажмите «Далее», чтобы продолжить. Если вы хотите выбрать другую папку,<br>нажмите «Обзор». |     |      |     |
| C:\Program Files\Adem Group\ADEM-VX                                                         | C   | бзор |     |
|                                                                                             |     |      |     |
|                                                                                             |     |      |     |
|                                                                                             |     |      |     |
|                                                                                             |     |      |     |
| Copyright © KRONA ltd. 2020                                                                 |     |      |     |
| < Назад Далее                                                                               | >   | Отме | ена |

9. Выбрать папку для хранения временных файлов системы ADEM-VX. По умолчанию – создаётся каталог C:\ProgramData\Adem Group\ADEM-VX

| 😻 Установка — ADEM-VX 2020                                                                                        | _      |          | ×   |
|----------------------------------------------------------------------------------------------------|--------|----------|-----|
| Временные файлы приложения<br>Выберите папку для хранения временных файлов приложения                             |        |          | Y   |
| Укажите папку для хранения временных файлов ADEM.                                                                 |        |          |     |
| Нажмите "Обзор" для выбора папки или "Далее" для продолжен<br>умолчанию.                                          | ия по  |          |     |
| C:\ProgramData\Adem Group\ADEM-VX                                                                                 | (      | Обзор    |     |
| Для правильной работы ADEM у пользователя должны быть пра<br>запись на выбранную папку.                           | ава на | чтение и |     |
| Если данный компьютер входит в доменную сеть, то уточните<br>временных файлов у Вашего системного администратора. | путь х | ранения  |     |
|                                                                                                    |        |          |     |
| Convictor @ KDONA ltd 2020                                                                                        |        |          |     |
| Сорундно в кконалии, 2020 - Сорундно в кконалии, 2020 - Сорундно в кконалии, 2020 - Сорундно в калад              | >      | Отме     | ена |

10. Выбрать из списка компоненты, которые необходимо установить. По умолчанию – производится полная установка системы, при этом в нижней части указывается требуемое свободное место на диске.

| 😻 Установка — ADEM-VX 2020                                                                                                    | _                  |                 | ×  |
|----------------------------------------------------------------------------------------------------|--------------------|-----------------|----|
| Выбор компонентов<br>Какие компоненты должны быть установлены?                                                                                        |                    |                 | P  |
| Выберите компоненты, которые вы хотите установить; снимит<br>компонентов, устанавливать которые не требуется. Нажмите<br>вы будете готовы продолжить. | е флажн<br>«Далее» | «ис<br>⊳, когда |    |
| Полная установка                                                                                                    |                    | ~               |    |
| 🗹 Программные файлы                                                                                                    | 3                  | 250.6 M6        | ]  |
| Справочная система                                                                                                    |                    | 189.6 M6        |    |
| Драйвер устройства защиты Adem CAPP                                                                                                    |                    | 27.8 M6         |    |
| Электронный Архив                                                                                                    |                    | 279.2 M6        |    |
| 🗹 Примеры                                                                                                    |                    | 68.8 M6         |    |
| Технологические справочники                                                                                                    | 1                  | 092.5 M6        |    |
| Текущий выбор требует не менее 4 882.9 Мб на диске.                                                                                                   |                    |                 |    |
| Соругідпс (© ККОІХА Іса, 2020) — КОІХА Іса, 2020 — КАЛІХА (Далее                                                                                      | >                  | Отме            | на |

11. После завершения этапа установки, необходимо выплнить корректировку прав доступа к папке c:\Program Files\Adem Group\: и папке c:\ProgramData\Adem Group\:

"ВСЕ ПАКЕТЫ ПРИЛОЖЕНИЙ"

"ВСЕ ОГРАНИЧЕННЫЕ ПАКЕТЫ ПРИЛОЖЕНИЙ"

"СИСТЕМА"

"Администраторы"

"Пользователи"

Полный доступ, Изменение

Полный доступ, Изменение

Полный доступ, Изменение

Полный доступ, Изменение

Полный доступ, Изменение

| 📕 Свойства: Adem Group                                                              | ×                                       |
|-------------------------------------------------------------------------------------|-----------------------------------------|
| Предыдущие версии                                                                   | Настройка                               |
| Общие Доступ                                                                        | Безопасность                            |
| Имя объекта: C:\Program Files (x86)\                                                | Adem Group                              |
| <u>Группы:</u>                                                                      |                                         |
| ВСЕ ПАКЕТЫ ПРИЛОЖЕНИЙ                                                               |                                         |
| 🔚 ВСЕ ОГРАНИЧЕННЫЕ ПАКЕТЫ                                                           | І ПРИЛОЖЕНИЙ                            |
| 🕵 СОЗДАТЕЛЬ-ВЛАДЕЛЕЦ                                                                |                                         |
|                                                                                     | >                                       |
| Чтобы изменить разрешения,<br>нажмите кнопку "И слите .                             | € Изменить                              |
| Разреньния для группы "ВСЕ<br>ПАТАТЫ ПРИЛОЖЕНИЙ"                                    | Разрешить Запректь                      |
| Полный доступ                                                                       | ✓                                       |
| Изменение                                                                           | <ul> <li>✓</li> </ul>                   |
| Чтение и выполнение                                                                 | ~                                       |
| Список содержимого папки                                                            | · ✓ · · · · · · · · · · · · · · · · · · |
| Чтение                                                                              | ~ 7                                     |
| Запись                                                                              | <b>√</b>                                |
| Чтобы з дать особые разрешения и:<br>параметры, на умите кнопку<br>"Дополнительно". | Лесинительно                            |
| ОК                                                                                  | Отмена При <u>м</u> енить               |

12. Если по каким-то причинам ADEM работает некорректно (ошибка - невозможно подключиться к adem\_mdb" и др), требуется выполнить запуск файла Updreg.bat, находящегося в каталоге c:\Program Files\Adem Group\ADEM-VX\. Запуск необходимо выполнять «от имени администратора». Т.к. от имени администратора пакетный файл

выполняется в C:\WINDOWS\system32, а в самом файле заданы относительные пути, поэтому необходимо выполнить запуск данного файла с параметром – путь к ADEM-VX любыми известными способами (файловый менеджеры с поддержкой формирования командной строки – Far, Total Commander и т.п.) или использовать следующий способ:

a. Запустите командную строку (администратор) – нажмите правую кнопку мыши на кнопке windows

| Программы и компоненты                                                                                                    |
|----------------------------------------------------------------------------------------------------|
| Управление электропитанием                                                                                                    |
| Просмотр событий                                                                                                    |
| Система                                                                                                    |
| Диспетчер устройств                                                                                                    |
| Сетевые подключения                                                                                                    |
| Управление дисками                                                                                                    |
| Управление компьютером                                                                                                    |
| Каландная строка                                                                                                    |
|                                                                                                    |
| Командная строка (администратор)                                                                                                    |
| Командная строка (администратор)<br>Диспетчер задач                                                                                                   |
| Командная строка (администратор)<br>Диспетчер задач<br>Панель управления                                                                              |
| Командная строка (администратор)<br>Диспетчер задач<br>Панель управления<br>Проводник                                                                 |
| Командная строка (администратор)<br>Диспетчер задач<br>Панель управления<br>Проводник<br>Найти                                                        |
| Командная строка (администратор)<br>Диспетчер задач<br>Панель управления<br>Проводник<br>Найти<br>Выполнить                                           |
| Командная строка (администратор)<br>Диспетчер задач<br>Панель управления<br>Проводник<br>Найти<br>Выполнить<br>Завершение работы или выход из системы |
| Командная строка (администратор)<br>Диспетчер задач<br>Панель управления<br>Проводник<br>Найти<br>Выполнить<br>Завершение работы или выход из системы |

## b. Выполните команду

"C:\Program Files\Adem Group\ADEM-VX\UPDREG.BAT" "C:\Program Files\Adem Group\ADEM-VX\"

| C:4.       | Администратор: Командная строка                                                                                 | _      |        | × |
|------------|----------------------------------------------------------------------------------------------------|--------|--------|---|
| Mic<br>(c) | rosoft Windows [Version 10.0.14393]<br>Корпорация Майкрософт (Microsoft Corporation), 2016. Все права защищены. |        |        | î |
| c:\        | WINDOWS\system32>"C:\Program Files (x86)\Adem Group\Adem90\UPDREG.BAT" "C:\Program Files (x86)\Adem Gr          | oup\Ad | em90\" |   |
|            |                                                                                                    |        |        |   |
|            |                                                                                                    |        |        |   |
|            |                                                                                                    |        |        |   |
|            |                                                                                                    |        |        |   |
|            |                                                                                                    |        |        |   |
|            |                                                                                                    |        |        |   |
|            |                                                                                                    |        |        |   |
|            |                                                                                                    |        |        |   |
|            |                                                                                                    |        |        |   |
|            |                                                                                                    |        |        |   |